# Newage Technology System Software And USB Assist

# **Processor Installation Instruction**

- Notice : Please, first *install system program*, then insert *usb assist processor*.
   Otherwise, windows will install wrong driver especially for <u>XP system</u>. In the same time, it spend more spirit and step when there correct driver.
- 2. First install system setup program in install disk. Ex: SETUP.EXE.
- 3. Then usb assist processor insert into computer before install system program.
- 4. On ME windows, it can automatically finish setup of usb driver. But on <u>windows</u> <u>XP</u> install usb driver just need to direct to disk position. Ex: M:\
- 1. Step of install on windows XP
- 2. Instruction in update install in driver on windows XP
- 3. The way of open [Device Manager] in [Properties] on windows XP

Newage Technology System Software And USB Assist Processor Installation Instruction p-2 Step of install on windows XP

- 1. First install system setup program in install disk. Ex: SETUP.EXE.
- Then usb assist processor insert into computer before install system program. Then there will appear dialog [Hardware updates Wizard] below Please choose[⊙Install the software automatically(Recommanded)] , And press Next.

| Hardware Update Wizard |                                                                                                    |
|------------------------|----------------------------------------------------------------------------------------------------|
|                        | This wizard helps you install software for:<br>NewcamUSBKey<br>If your hardware came with an installation CD<br>or floppy disk, insert it now.<br>What do you want the wizard to do?<br>Install the software automatically (Recommended)<br>Install from a list or specific location (Advanced)<br>Click Next to continue. |
|                        | < Back Next > Cancel                                                                                                    |

Then system will ask position of DRVXUSB.SYS that appear dialog below.
 Please input activity position (ex: F: )or press [Browse...] to find out the position.
 On general, there are put installation disk, or download at our website.

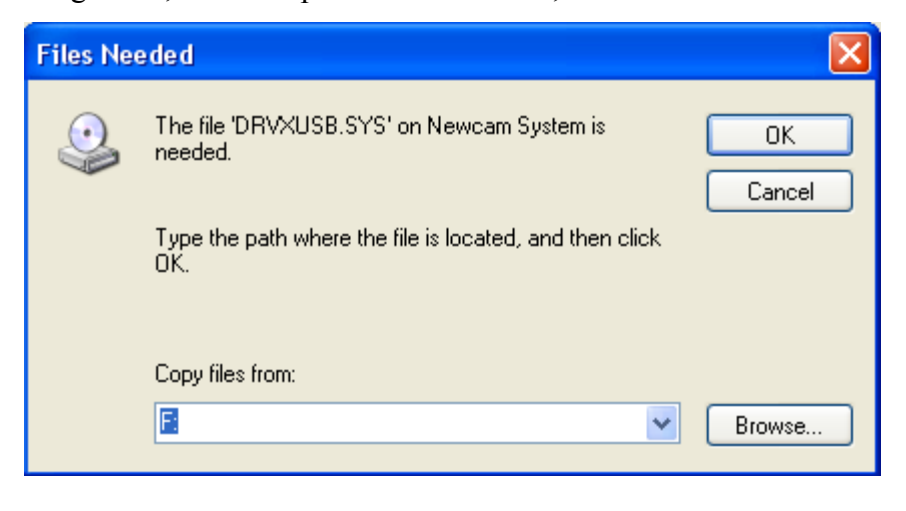

4. Setup be finished, then appear dialog below and press [Finish]

| Hardware Update Wizard |                                                                                                    |
|------------------------|----------------------------------------------------------------------------------------------------|
|                        | Completing the Hardware Update<br>Wizard<br>The wizard has finished installing the software for:<br>Newcam USB Key Device |
|                        | < Back Finish Cancel                                                                                                    |

- 5. Don't restart computer, there can execute program immediately.
- 6. Open [Device Manager] in [Properties] that can find out new device [<u>NewcamUSBKey</u>], then setup will be finished °

Please follow appendix below paper, that open [Device Manager] method in [Properties].

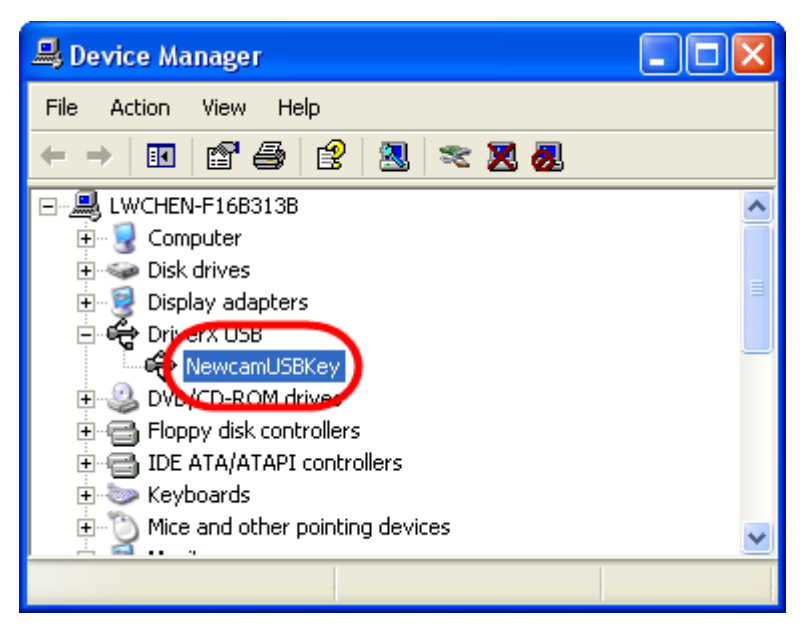

### Instruction in update install in driver on windows XP

- 1. If you install <u>*Newage Technology's*</u> driver, that emerge error or install errors driver, then you need update driver. See step above.
- 2. Open [Properties] and method follow appendix below of paper. Maybe you can see the problem within picture below. [Universal Serial Bus Controller] of [USB Hub Root]or[Other Device] of [IEEE-1284 Controller]

The following of [IEEE-1284 Controller]below.

Call out the update[IEEE-1284 Controller] of driver. There are two ways :

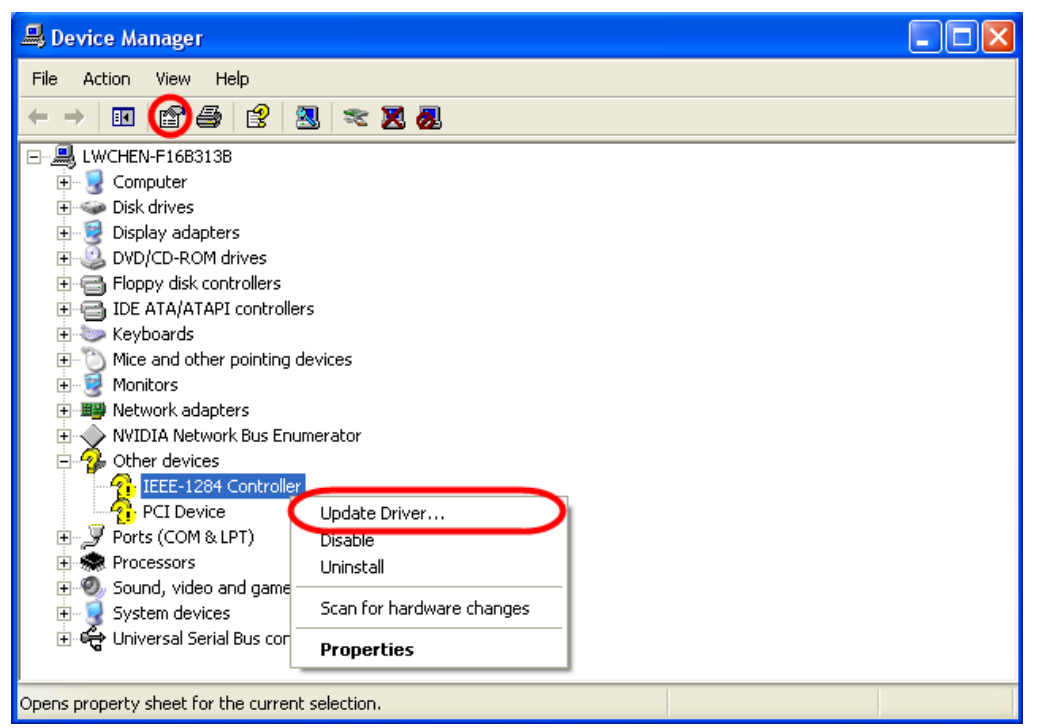

(1)Use right mouse bottom click[IEEE-1284 Controller], then call out [Properties]and click[Update Driver...]above.

(2)Use left mouse bottom click[IEEE-1284 Controller], and press picture of[Properties]. System will emerge [USB Root Hub Properties ]below, then choose [Driver] and press[Update Driver...]

| USB Root                         | ISB Root Hub Properties |                                  | <b>?</b> × |
|----------------------------------|-------------------------|----------------------------------|------------|
| General                          | Powe Driver             | etails Power Management          |            |
| ÷                                | USB Root Hub            |                                  |            |
|                                  | Device type:            | Universal Serial Bus controllers |            |
|                                  | Manufacturer:           | (Standard USB Host Controller)   |            |
|                                  | Location:               | Location 0                       |            |
| Devic                            | e status                |                                  |            |
| This device is working properly. |                         |                                  |            |
|                                  |                         | Troubleshoot                     |            |
| Device usage:                    |                         |                                  |            |
| Use th                           | is device (enable)      |                                  | ~          |
|                                  |                         | ОК                               | Cancel     |

### 3. System call out[Hardware Update Wizard]

Choose[OInstall from a list or specific location(Advance)]and press Next.

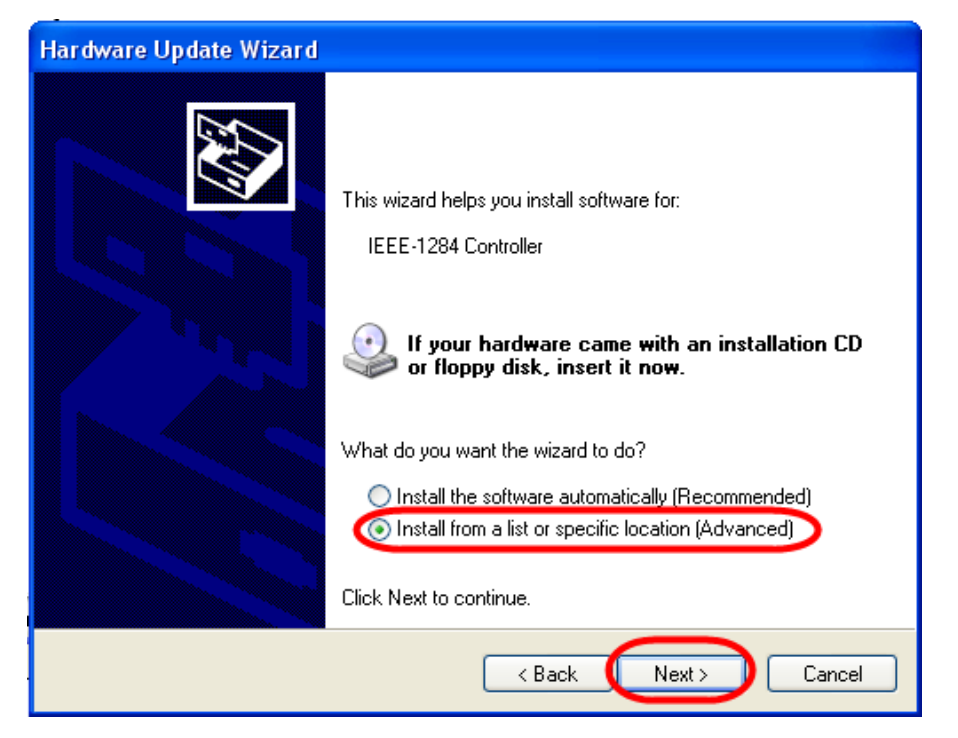

4. In [Hardware Update Wizard],

click[ODon't search . I will choose the driver to install]and press Next.

| Hardware Update Wizard                                                                                                    |  |  |
|----------------------------------------------------------------------------------------------------|--|--|
| Please choose your search and installation options.                                                                                                    |  |  |
| Search for the best driver in these locations.                                                                                                    |  |  |
| Use the check boxes below to limit or expand the default search, which includes local<br>paths and removable media. The best driver found will be installed.   |  |  |
| Search removable media (floppy, CD-ROM)                                                                                                    |  |  |
| Include this location in the search:                                                                                                    |  |  |
| E:\mmm\DRVXUSB Browse                                                                                                    |  |  |
| Don't search. I will choose the driver to install.                                                                                                    |  |  |
| Choose this option to select the device driver from a list. Windows does not guarantee that<br>the driver you choose will be the best match for your hardware. |  |  |
|                                                                                                    |  |  |
|                                                                                                    |  |  |
| < Back Next > Cancel                                                                                                    |  |  |

5. There are two difference with [select the device driver you want to install for this hardware].

(1)First, if you can see [Model]box display [Newcam USB Key Device]. Select [Show compatible hardware] and[Newcam USB Key Device] on[Hardware Update Wizard]dialog, then press Next.

| Hardware Update Wizard                                                                                                    |  |  |
|----------------------------------------------------------------------------------------------------|--|--|
| Select the device driver you want to install for this hardware.                                                                                                  |  |  |
| Select the manufacturer and model of your hardware device and then click Next. If you have a disk that contains the driver you want to install, click Have Disk. |  |  |
| Show compatible hardware Model Newcam USB Key Device                                                                                                    |  |  |
| This driver is not digitally signed!     Have Disk Have Disk                                                                                                    |  |  |
| < Back Next > Cancel                                                                                                    |  |  |

(2) If [Model] box not displaying anything, we can press [Have Disk...]. System will appear dialog below.

| Hardware Update Wizard                                                                                                    |  |  |
|----------------------------------------------------------------------------------------------------|--|--|
| Select the device driver you want to install for this hardware.                                                                                                  |  |  |
| Select the manufacturer and model of your hardware device and then click Next. If you have a disk that contains the driver you want to install, click Have Disk. |  |  |
| Show compatible hardware                                                                                                    |  |  |
| Model                                                                                                    |  |  |
|                                                                                                    |  |  |
| This driver is not digitally signed! <u>Tell me why driver signing is important</u>                                                                              |  |  |
| < Back Next > Cancel                                                                                                    |  |  |

System will ask position of NcamUSB.inf & DRVXUSB.SYS. Please input activity position (ex: F: )or press [Browse...] to find out the position. In general, there are put intallation disk, or download at our website.

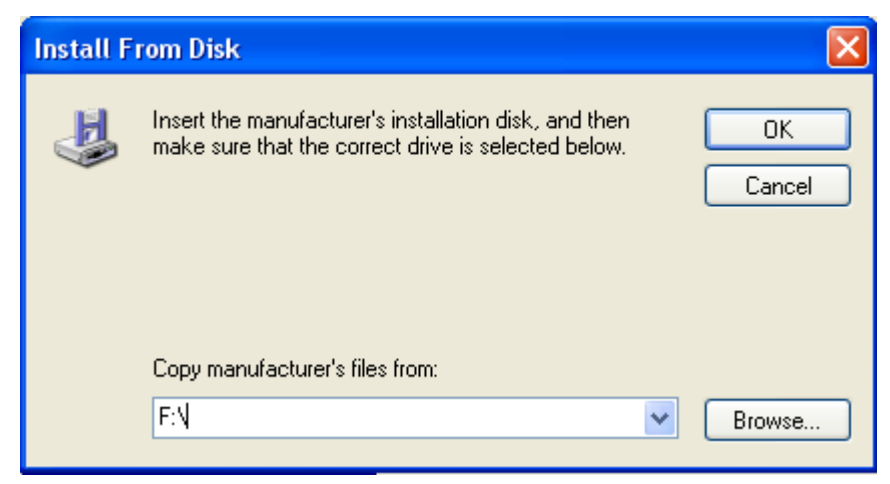

When installation position is decided. Press [OK] and return to [select the device driver you want to install for this hardware] and press Next.

6. [Hardware Update Wizard]windows display the installed"Newacm USB Key Device", and press finish.

| Hardware Update Wizard |                                                                                                    |
|------------------------|----------------------------------------------------------------------------------------------------|
|                        | Completing the Hardware Update<br>Wizard<br>The wizard has finished installing the software for:<br>Newcam USB Key Device |
|                        | K Back Finish Cancel                                                                                                    |

7. Open [Device Manager] to see [<u>NewcamUSBKey</u>]below, and will be done.

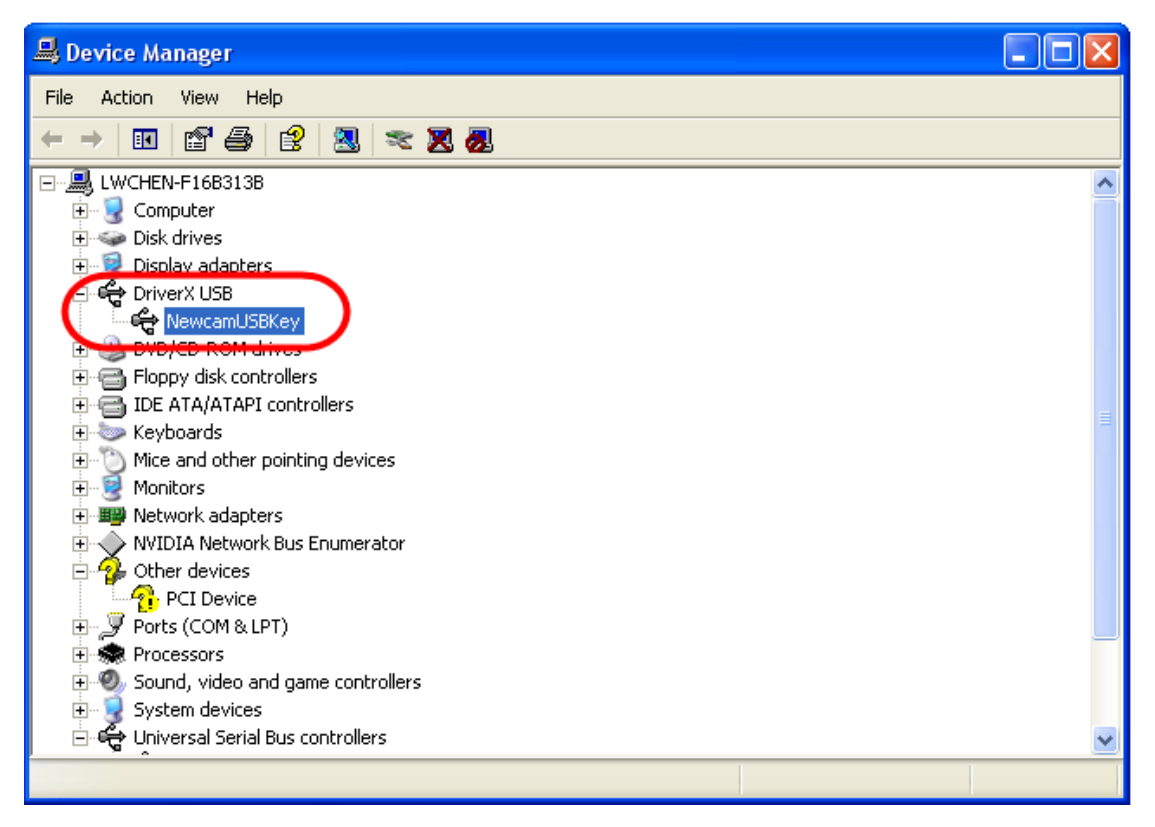

## The way of open [Device Manager] in [Properties] on windows XP :

- 1. Open windows of Properties :
  - [START] -> [Control Panel], open controller and use left mouse bottom select"system"to execute.

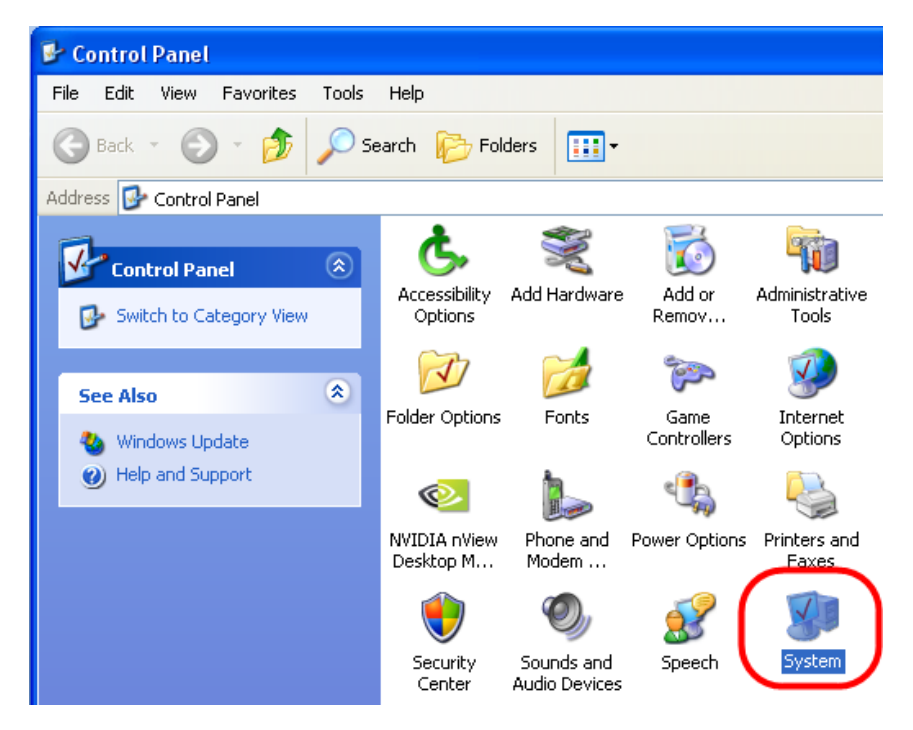

 Move mouse and use right mouse bottom select [My Computer] or execute [Explorer], and use right mouse bottom select [My Computer]. Appear drop-down manu and use left mouse bottom to click [Properties]. Open [System Properties]dialog and select [Device Manager]. Watch the picture below.

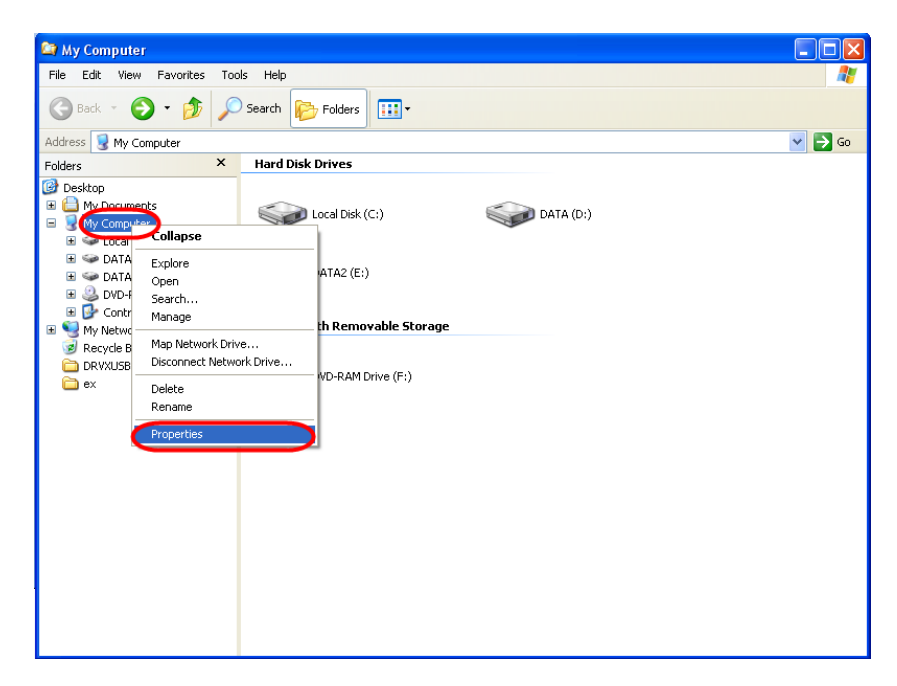

 Open [System Properties]windows and select [Hardware], then choose [Device Manager] • Watch the picture below.

| System Properties                                                                                                    |                                                                                                    |
|----------------------------------------------------------------------------------------------------|----------------------------------------------------------------------------------------------------|
| System Restore Automatic Updates Remote<br>General Computer Name Hardware Advanced                                                                                             |                                                                                                    |
| Device Manager<br>The Device Manager lists all the hardware devices installed<br>on your computer. Use the Device Manager to change the<br>properties of any device.           | - Device Manager                                                                                                    |
| Device Manager                                                                                                    | File Action View Help<br>← → 100 121 434 129 129 128 128 128 128                                                                                                    |
| Driver Signing lets you make sure that installed drivers are<br>compatible with Windows. Windows Update lets you set up<br>how Windows connects to Windows Update for drivers. | B     UNOTENT F166138       B     B       B     Disk drives       B     Disk drives                                                                                                    |
| Hardware Profiles<br>Hardware profiles provide a way for you to set up and store<br>different hardware configurations.                                                         | Buck ATA(A) APA Controllers     Controllers     Controlers     Controllers     Controlers     Controllers     Controllers |
| UK Cancel Apply                                                                                                    | Protecte     Processors     Processors     System devices     System devices     System devices     System devices     System devices                                                                                                    |